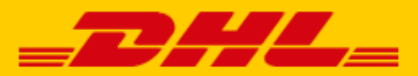

# QUICK GUIDE DHL FOR SHOPIFY EXTENSION

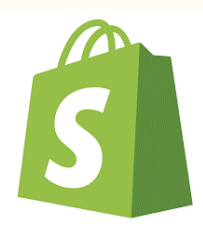

#### Step 1 – Get your URL

Log in to online shipping service <u>My DHL Parcel</u>. If you do not have an account for My DHL Parcel yet, <u>create one</u> for free.

Open the "Integrations" tab in the "Settings" menu. Click "free link" below the Shopify logo. You will then receive your unique URL which is linked to your business account. Copy this URL. Need help? Please <u>contact</u> us.

#### Step 2 - Connect

Go to your Shopify online store and click "Notifications" in the "Settings" menu. Scroll down a bit until you see "Webhooks". Click the "Create Webhook" button.

| Add webhook         |          | ×           |
|---------------------|----------|-------------|
| Event               | Format   |             |
| Order creation      | 1 0 JSON | \$          |
| URL                 |          |             |
| 2                   |          |             |
| Webhook API version |          |             |
| 2023-07 (Latest) 3  |          | \$          |
|                     |          | 4           |
|                     |          | Cancel Save |

Below 'Event', select the option 'Order creation' or 'Order fulfillment' (1), Paste the URL (2) from step 1 and select the correct API version, the option that is marked as '**Latest'** (3). Click 'Save webhook' (4) and the connection is made. If you choose 'Order creation', you will receive a shipping label in My DHL Parcel once the order is received. With a link on 'Order fulfillment' we create a label when you have completed the order in Shopify. In both cases, you only pay if you actually send the parcel with us.

#### Step 3 – Print labels

My DHL Parcel now automatically creates a draft label for every order. Use the edit button to adjust each label and choose your preferences and shipping options. For example, add a return label or request a signature on receipt. For more information, see the <u>My DHL Parcel</u> manual.

#### Step 4 – Delivery options (optional)

Improve your online store with shipping options and increase your online sales. Add shipping options such as evening delivery in a few clicks. To do this, use the Settings > Shipping settings menu. Click 'Manage rates' (1).

| Rates at checkout                                                       | General shipping rates                       | 1<br>Manage rates |
|-------------------------------------------------------------------------|----------------------------------------------|-------------------|
| Choose where you ship and how much you charge for shipping at checkout. | Rates for<br>Domestic<br>EU (Europeese Unie) |                   |
| Learn more about shipping rates.                                        | Rest of World                                |                   |

You can set delivery options and prices per zone via the button "add rate" (1). All delivery options are possible for the Netherlands. The home delivery option is available in the rest of Europe and you can also offer delivery to a DHL ServicePoint in the following countries: Belgium, Bulgaria, Denmark, Germany, Estonia, Finland, France, Greece, Hungary, Ireland, Croatia, Latvia, Lithuania, Austria, Poland, Portugal, Romania, Slovakia, Slovenia, Spain, the Czech Republic, the United Kingdom and Sweden. We deliver the parcel to the nearest DHL ServicePoint.

| Netherlands                   |                |        |  |
|-------------------------------|----------------|--------|--|
| Rate name 🔺                   | Condition      | Price  |  |
| Closest DHL ServicePoint      |                | €7.50  |  |
| Evening delivery              | _              | €7.50  |  |
| Home delivery                 | €0.00-€100.00  | €5.00  |  |
| Home delivery                 | €100.00 and up | Free   |  |
| No neighbor delivery          | _              | €8.00  |  |
| No neighbor, evening delivery | -              | €10.00 |  |
|                               |                |        |  |

Choose the titles for your shipping options:

You can choose the following text to name your shipping options in the check-out. <u>Use one or</u> <u>more of these exact texts</u>. My DHL Parcel can only recognize the shipping option and print it on your labels automatically if the name matches one of these inputs exactly:

| Dutch texts                              | English texts                     |
|------------------------------------------|-----------------------------------|
| Dichtstbijzijnde DHL ServicePoint        | Closest DHL ServicePoint          |
| Dichtstbijzijnde DHL punt                | Closest DHL location              |
| Dichtstbijzijnde DHL afhaalpunt          | Closest DHL pickup point          |
| DHL ServicePoint                         | DHL ServicePoint                  |
| DHL punt                                 | DHL location                      |
| DHL afhaalpunt                           | DHL pickup point                  |
| Avondbezorging                           | Evening delivery                  |
| DHL Avondbezorging                       | DHL Evening delivery              |
| Niet bij de buren bezorgen               | No neighbor delivery              |
| DHL Niet bij de buren bezorgen           | DHL No neighbor delivery          |
| Niet bij buren, in de avond bezorgen     | No neighbor, evening delivery     |
| DHL Niet bij buren, in de avond bezorgen | DHL No neighbor, evening delivery |
| In de avond, niet bij buren bezorgen     | Evening, no neighbor delivery     |
| DHL In de avond, niet bij buren bezorgen | DHL Evening, no neighbor delivery |

### Step 5 – DHL ServicePoints in your webshop (optional)

| PICK UP YOUR PARCEL IN Y                                                                    | OUR AREA                             |
|---------------------------------------------------------------------------------------------|--------------------------------------|
| Find a DHL ServicePoint close to you by using your<br>number. Pick up your parcel when it s | postal code and street<br>suits you. |
| Netherlands                                                                                 | ~                                    |
|                                                                                             | NOORDOOS + c                         |
| EBUURT 2                                                                                    | ZEEHELDE                             |
| PIJLSWEERD Addition                                                                         |                                      |
| PIJLSWEERD-ZUID                                                                             | TTEVROOWEN                           |
| ERLE HYEKJE                                                                                 | BUITEN                               |
| NEST HOOG ATH, JNE Utrocht                                                                  |                                      |
| BINNENSTAD<br>HOOCH BOULANDT<br>MOREELSEPARK                                                | OUDWIJK                              |
| DICHTERSWIJK<br>ZEVEN STEEGJES                                                              | ABSTL                                |
| OF utrecht                                                                                  | XV                                   |
|                                                                                             | stran "romme Rille                   |

Want to display DHL locations at your online stores' checkout? Like in the example below:

With our Shopify app, you can. You can download the app from the Shopify App Store. Search for "DHL Parcel" or use the direct link to the <u>DHL Parcel app</u>. Add the app to your online store and choose the following settings:

|                | ServicePoint                                                                                                    |                                |                |  |  |
|----------------|----------------------------------------------------------------------------------------------------|--------------------------------|----------------|--|--|
| _DHL_          | Enhance your customer experience by adding a ServicePoint preview or locator to the cart page. Closest ServicePoint Preview allows you to find the nearest DHL ServicePoint location based<br>on the postcode and housenumber. Or enable the ServicePoint Locator for the complete experience when used together with the DHL Connector for Shopify. |                                |                |  |  |
|                | Enhance checkout process<br>Closest ServicePoint Preview                                                                                                    |                                |                |  |  |
| Settings Saved | ServicePoint Locator 2                                                                                                    |                                |                |  |  |
|                | Google Maps API Key                                                                                                    |                                |                |  |  |
|                | Add a Google Maps API key to enable map vier                                                                                                    | v for the ServicePoint Locator |                |  |  |
|                | Netherlands 🗸 🗸                                                                                                    |                                |                |  |  |
|                | Show countries 5                                                                                                    |                                |                |  |  |
|                | Austria                                                                                                    | France                         | Poland         |  |  |
|                | Belgium                                                                                                    | Germany                        | Portugal       |  |  |
|                | Bulgaria                                                                                                    | Greece                         | Romania        |  |  |
|                | Croatia                                                                                                    | Hungary                        | Slovakia       |  |  |
|                | Czech Republic                                                                                                    | Ireland, Republic of (EIRE)    | Slovenia       |  |  |
|                | Denmark                                                                                                    | Latvia                         | Spain          |  |  |
|                | Estonia                                                                                                    | Lithuania                      | Sweden         |  |  |
|                | Finland                                                                                                    | Netherlands                    | United Kingdom |  |  |

Adjust the slider (1) to display the closest DHL location in the customer's shopping cart. If you just want to display an overview of DHL locations, activate option (2). If you have a Google Maps API Key, you can enter it in (3). This is optional. If you don't have an API Key, a list display of DHL locations will be displayed instead of a map. In (4), choose the country that you would like to display by default in your shop, and activate the countries that you ship to (5).

## Step 6 – Track and trace information (optional)

In the DHL Parcel app for Shopify, you can specify that track and trace information be updated in your online store. Once the shipping label has been created, the track and trace link will be added to you order and will be included as a clickable link in the shipping confirmation sent to your customer. In the figure below, you can see an example in (1):

| DHL Par<br>JVGL486 | cel 1<br>187101335000982221                                   |             |         |
|--------------------|---------------------------------------------------------------|-------------|---------|
| 2                  | <u>DHL Sneaker made by Omoda (dames)</u><br>36<br>SKU: 200000 | €119,99 × 2 | €239,98 |

When setting up the app, you can send the track and trace link back to your online store. Activate the slider (1) if you would like to send track and trace information back for every order. If you only want that for fulfilled orders, activate the slider in (2). Finally, select the shipping address from which you wish receive the track and trace information.

| Track and Trace                                                                                                    |  |
|----------------------------------------------------------------------------------------------------|--|
| Orders synced with the DHL Connector for Shopify can automatically update the tracking when a label is created in My DHL Parcel. |  |
| Setup track and trace updates                                                                                                    |  |
| Unfulfilled orders: Create a new fullfilment with tracking information                                                           |  |
| Fulfilled orders: Update an existing fullfilment with tracking information if no tracking information has been set yet           |  |
| Fulfill tracking information using this location                                                                                 |  |
| Reactorweg 25, Utrecht, Netherlands 🐱 3                                                                                          |  |
|                                                                                                    |  |

Now, sending parcels is a lot easier. You have successfully completed the installation of the plug-in. Do you have any questions? We are happy to help you by <u>mail</u> or call 088 34 54 344.